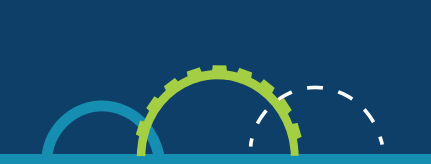

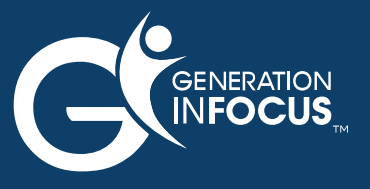

## **Drop-In Registration Guide**

- **1. Click "Register Now" to access the enrollment platform**
- 2. Then, select "Enroll Now" to begin your contract
- 3. Follow prompts to fill in you child's information.
- 4. Next, complete the remaining sections until you reach Scheduling:

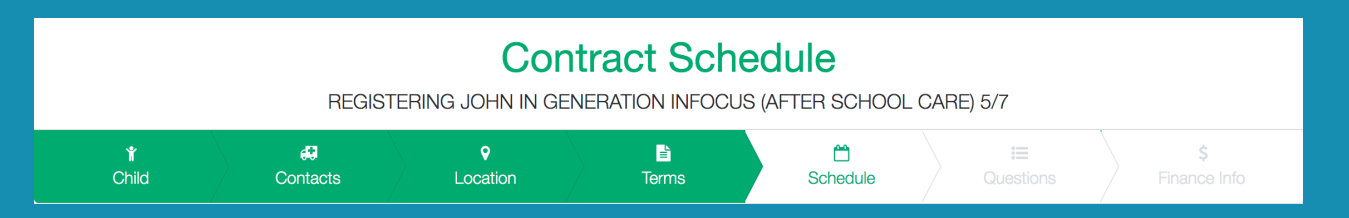

## 5. Select "Drop-In" schedule type.

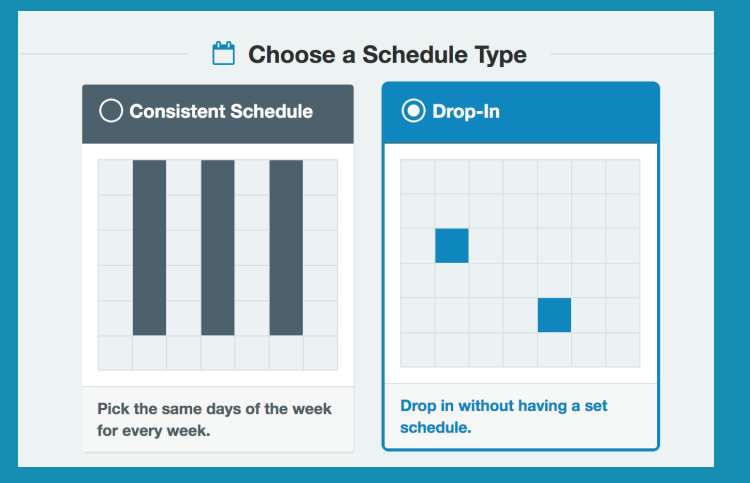

## 6. DO NOT SELECT DROP-IN DAYS, INSTEAD SELECT : Skip This Step

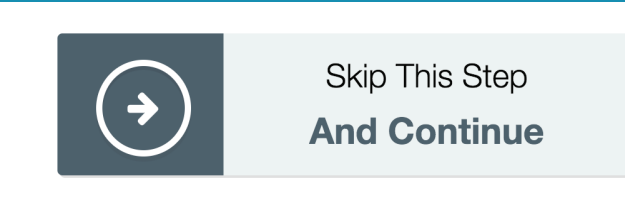

7. You will then be prompted to enter you payment information. You will ONLY be charged for the registration fee. ALL drop in payments will be taken on-site, card only.